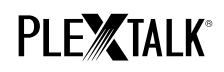

# PLEXTALK Pocket PTP1 使用指南 - 网络文件夹 -

Shinano Kenshi Co., Ltd.有权在未经事先通知的情况下对本使用指南的内容进行修改。

## 目录

- 1 网络文件夹功能的具体内容
- 2 对 Windows 个人电脑的 LAN Manager 身份验证级别进行设置
- 3 对 PLEXTALK Pocket 的网络设置进行配置
- 4 启动网络文件夹
- 5 从您的电脑登录网络文件夹

## 1 网络文件夹功能的具体内容

通过使用网络文件夹功能,您的个人电脑将 PLEXTALK Pocket 的 SD 卡作为一个网络共享文件,经由无线局域网络对其进行访问。

## 2 对 Windows 个人电脑的 LAN Manager 身份验证级别进行设置

※如果您的电脑的操作系统为 Windows XP 或 Windows 2000,请跳过本节内容。

- 步骤 1. 从浦科通的网站上下载 "PLEXTALK Transfer for Pocket" 软件,并在电脑上安装。
- 步骤 2. 启动 PLEXTALK Transfer for Pocket。显示主画面后,从菜单中选择"Network" "Network Configuration"。

| Plextalk Transfer for Pocket                                                                                                    | <u> </u>       |
|----------------------------------------------------------------------------------------------------|----------------|
| <u>F</u> ile ⊻iew <u>N</u> etwork <u>O</u> ptions Help                                                                                                    |                |
| Content typ Device Network Path                                                                                                    |                |
| Source folder: C: *Documents and Settings                                                                                                    |                |
| All Users Folder 2011/01/31 10:00午前<br>t_shiroki Folder 2011/01/12 02:05午前<br>ADMIN Folder 2010/12/20 08:50午前<br>TEST Folder 2010/05/06 06:55午後<br>Administrator Folder 2009/05/27 09:32午前 |                |
| Destination folder:                                                                                                    |                |
| [PTP1 not connected]                                                                                                    |                |
|                                                                                                    |                |
| Send Folder                                                                                                    | Help           |
| Configure your Book Port Plus 0 bytes select                                                                                                    | not connect // |

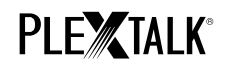

步骤 3. 在 "PLEXTALK setting utility" 对话框中选择 "Local Security Setting" 标签。 步骤 4. 按下 "Start security setting" 按钮。将显示 "Local Security Setting" 对话框。

| Plextalk setting utility                                                                   | × |
|--------------------------------------------------------------------------------------------|---|
| Network folder Wireless LAN Local Security Setting                                         |   |
| Network security: LAN Manager authentication level                                         |   |
| NOTE: Only Windows 7 and VISTA users require this setting                                  |   |
| Due to the required Administrator account, this button launches another application dialog |   |
| Start security setting                                                                     |   |
|                                                                                            |   |
| Load settings Create Setting file Exit                                                     |   |

步骤 5. 选择"Send NTLM response only"。按下 OK 按钮。

| ocal Security Setting                 |                                                    |                                     |
|---------------------------------------|----------------------------------------------------|-------------------------------------|
| Network securit:<br>NOTE: Only Window | y: LAN Manager authent<br>ns 7 and VISTA users rec | ication level<br>quire this setting |
| Send NTLM response of                 | only                                               |                                     |
| Cancel                                | Apply                                              | ОК                                  |

- 步骤 6. 您将看到一个确认对话框。按下"OK"进行确认。
- 步骤 7. 您需要重启电脑,使电脑应用新的安全设置。本软件工具将要求您对重启电脑进行确认。 按下 "Yes"进行重启。

### 3 对 PLEXTALK Pocket 的网络设置进行配置

备注: 首先请准备好您的家庭无线网络的相关信息。如果您使用的是办公室无线网络,请向您公司的 IT 部门查询相关信息。

步骤 1. 打开 PLEXTALK Pocket 上的网络设备。首先,按下菜单键进入"系统设定"- "网络设

2/4

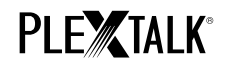

定"-"启用或禁用网络设备"选项。用向左键或向右键选择"启用",然后按下向下键。网络设备打开后,菜单将自动关闭。

备注:如果您的 PLEXTALK Pocket 已经对您的网络进行了配置,将自动实现与网络连接。 跳转至第4节。

- 步骤 2. 搜索 PLEXTALK Pocket 周围可用的网络。首先,按下菜单键进入"系统设定"- "网络设定"- "无线网络设定" "可用的无线网络"选项。按下向下键后,PLEXTALK Pocket 将开始搜索。
- 步骤 3. 显示可用的网络列表后,从中选择您希望连接的无线网络。如果您尚未对选择的网络进 行配置,请按照步骤 4 和 5 的说明进行配置。
- 步骤 4. 输入网络配置内容。PLEXTALK Pocket 将要求您对安全模式、密码、隐蔽设置、DHCP 和 IP 地址,以及代理服务器进行设置。

备注:您可通过"PLEXTALK Transfer for Pocket"软件中的"Network Configuration" 标签对以上网络设置进行配置。请参阅软件的"Help"选项,了解更多详细内容。

| 安全模式:         | 选择该网络接入点的安全模式。                    |
|---------------|-----------------------------------|
| 密码:           | 输入该网络接入点的密码、密码短语或 WEP 密钥。         |
| 隐蔽设置:         | 选择 OFF。                           |
|               | 如果您的无线网络使用隐蔽功能,请选择"ON"。           |
| DHCP 和 IP 地址: | 选择"Enable"。                       |
|               | 如果该网络不提供 DHCP 服务,请选择"Disable",然后输 |
|               | 入 IP 地址信息。                        |
| 代理服务器:        | 选择"Disable"。                      |
|               | 如果该网络使用代理服务器,请选择"Enable",然后输入     |
|               | 代理服务器的信息。                         |

步骤 5. 所有配置内容结束后, PLEXTALK Pocket 将尝试连接网络。

步骤 6. 请等待 PLEXTALK Pocket 完成网络连接。连接成功后,菜单将自动关闭。

### 4 启动网络文件夹

- 步骤 1. 开启网络文件夹功能。首先,按下菜单键进入"媒体管理" "网络文件夹"选项。 按下向下键后, PLEXTALK Pocket 将尝试开启该功能。
- 步骤 2. 网络文件夹功能开启后, PLEXTALK Pocket 将通知该网络文件夹设备名。
- 步骤 3. 按下 5 键,可根据 SSID 名查阅网络文件夹设备名、用户 ID、密码、IP 地址和网络状态。

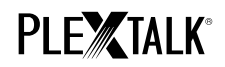

#### 5 从您的电脑登录网络文件夹

步骤 1. 在电脑桌面上按下开始菜单。选择"运行"。(快捷键为 Cmd+R)

- 步骤 2. 在显示的输入框中输入\\, 您的设备名以及\SDmemory。例如: \\PTP1-1234\SDmemory, 然后选择 OK。将打开一个窗口,显示 SD 闪存的根目录。
- 步骤 3. 为了便于操作,请为该网络文件夹设置一个驱动器符。您可使用 Windows 资源管理器的 文件菜单完成上述操作。
- 步骤 4. 希望断开与网络文件夹的连接时,按下 PLEXTALK Pocket 上的\*键,然后按下 Enter 键 或#键。

备注:默认的设备名为"PTP1"加上4位数的号码,中间用"-"(连字号)连接。

备注:为了安全起见,您可使用用户 ID 和密码信息。可在 PLEXTALK Pocket 上设置或修改该信息。 首先,按下菜单键进入"系统设定"- "网络设定"- "网络文件夾设定"。默认设置没有密码。

请参阅 PLEXTALK Pocket PTP1 用户手册,了解更多详细内容。

完